## Установка драйвера

-перед подключением детектора к вашему компьютеру, зайдите на наш сайт <u>www.avs-auto.ru</u> и на странице радар-детектора AVS R-920S нажмите на вкладку «Скачать»

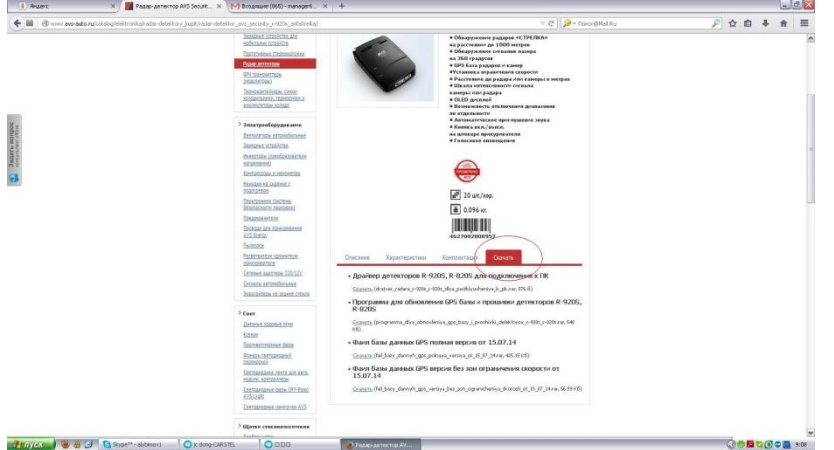

-скачайте архив «Драйвер детекторов R-920S, R-820S для подключения к ПК»

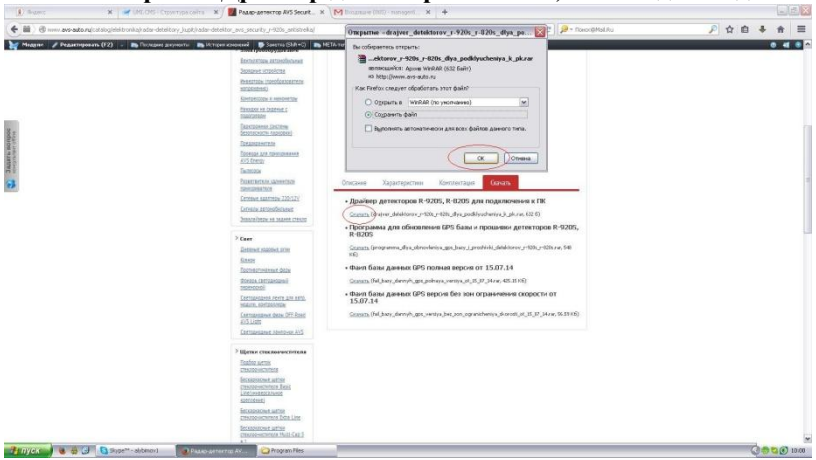

-извлеките из архива папку «Driver RD» в одну из папок на вашем компьюторе (например в папку «Program files» на диске «C»)

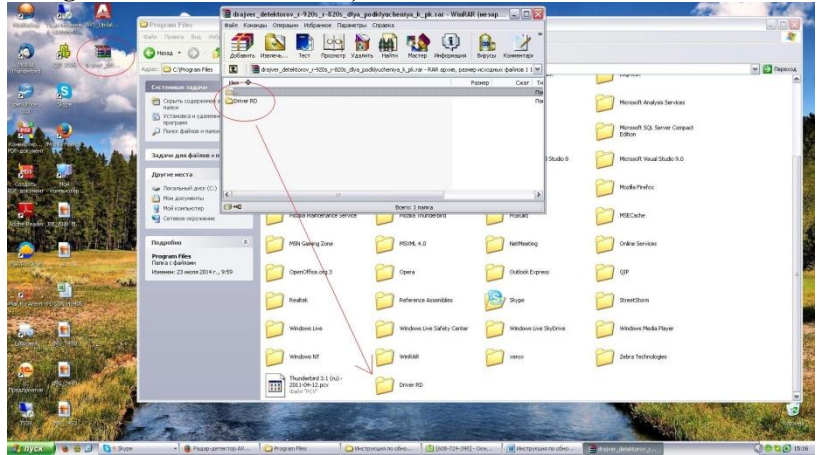

-подключите радар-детектор к вашему компьютеру с помощью USB кабеля (кабель в комплекте) -на дисплее вашего компьютера появится окно «Мастер нового оборудования», выберите пункт «Нет, не в этот раз» и нажмите «Далее»

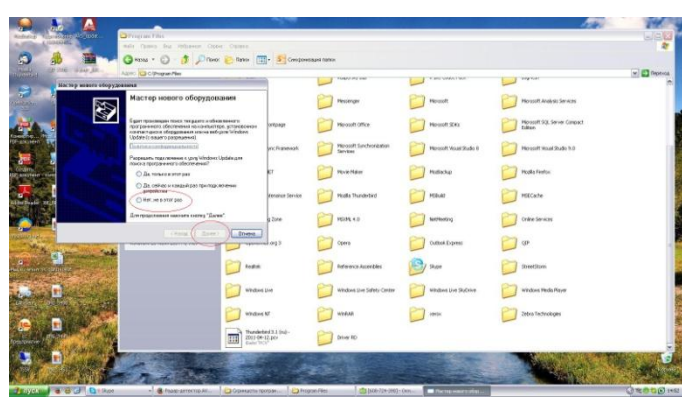

-затем выберите пункт «Установка из указанного места» и нажмите «Далее»

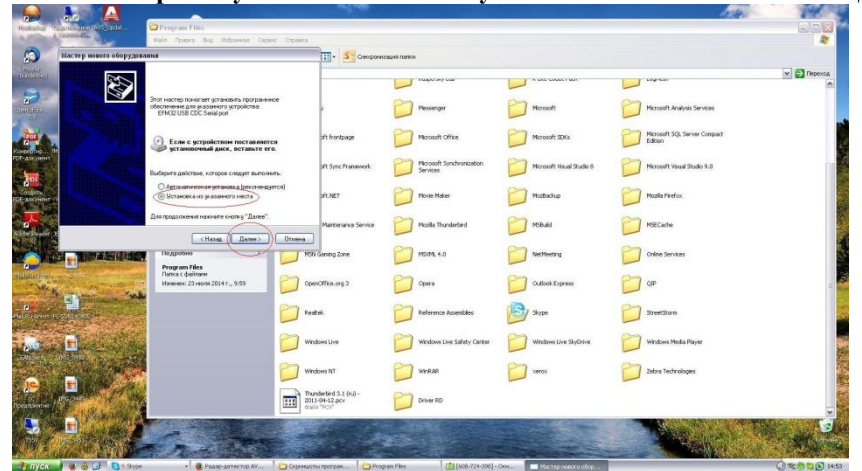

-нажмите «Обзор» и выберите в списке папку «Driver RD»,затем нажмите «ОК» и «Далее»

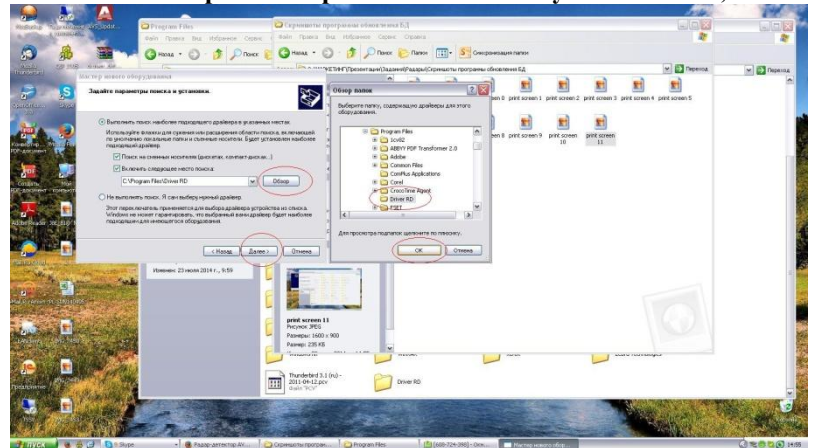

-начнётся установка драйвера, по завершении установки нажмите «ОК»

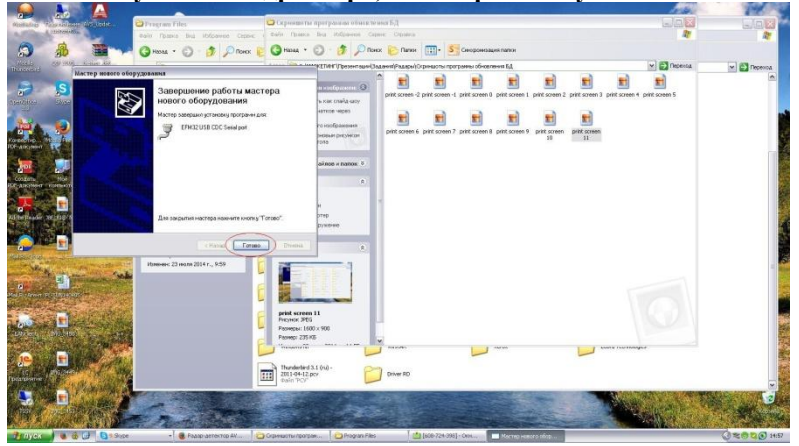

## Установка обновленной базы GPS/прошивки

-подключите радар-детектор к вашему компьютеру (предварительно установив драйвер), зайдите на наш сайт <u>www.avs-auto.ru</u> и на странице радар-детектора AVS R-920S нажмите на вкладку «Скачать»

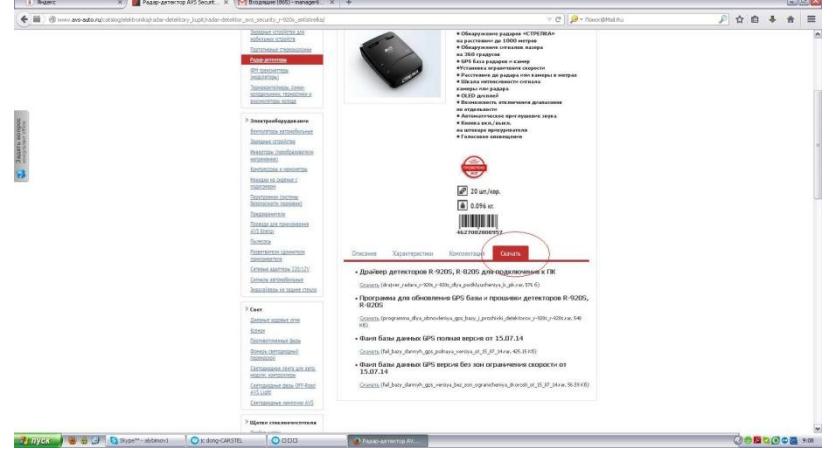

-скачайте архив «Программа для обновления GPS базы и прошивки детекторов R-920S, R-820S» и архив с файлом базы данных, извлеките оба фаила из архивов на рабочий стол вашего компьютера, запустите программу обновления двойным нажатием на иконку «AVS Updater (1.0)»

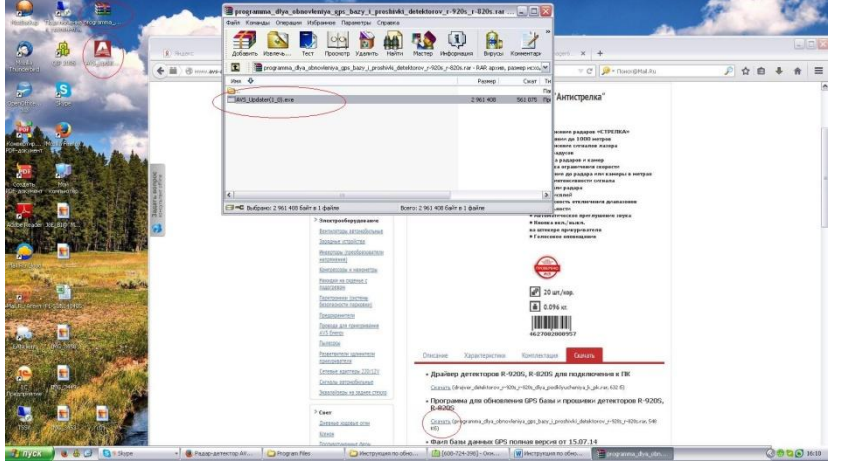

-в окне программы по обновлению выберите нужный пункт, в зависимости от того, что вы хотите обновить («Firmware»-прошивка, «Voice»-голосовые оповещения, «DB»-база данных GPS), мы рассмотрим процесс обновления на примере обновления базы данных GPS, выберите пункт «DB» и нажмите на кнопку обзора справа

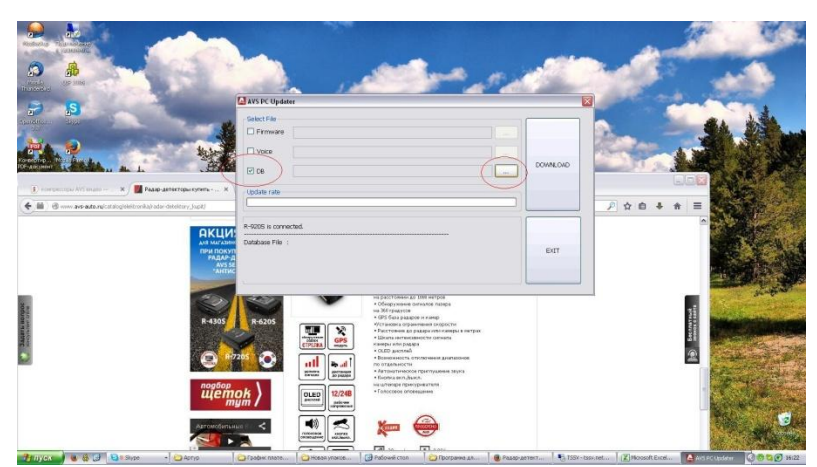

-в открывшемся окне выберите обновлённый фаил базы данных и нажмите «Открыть»

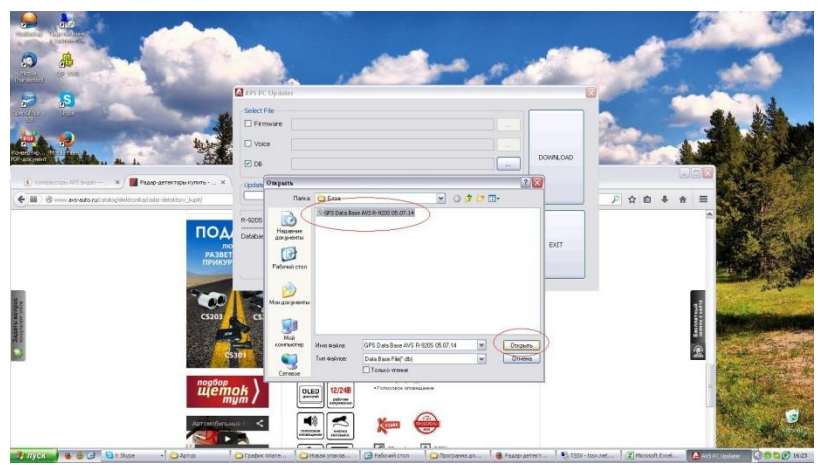

-ОБРАТИТЕ ВНИМАНИЕ, если детектор подключён и драйвер установлен правильно в нижней части окна программы обновления будет надпись «R-920 is connected», если надпись есть, нажмите «DOWNLOAD»

|          | and the second                                                                                                    | and the second                                                                                                    |
|----------|----------------------------------------------------------------------------------------------------|----------------------------------------------------------------------------------------------------|
|          | Carls for Upplane Sind File Primare Dool Appr/PELIN/PElisene(PPI Data lase and R 2005 05.07.34.45.0.0 DoolLolb Primare DoolLolb Primare Primare                                                                                                    |                                                                                                    |
|          | A 2005 is corrected<br>Concentre Fie : Of D tack alser AI/5 F-9005 05 D2 1.4 db<br>The Concentre Fie : Of D tack alser AI/5 F-9005 05 D2 1.4 db<br>The Concentre Fie : Of D tack alser AI/5 F-9 | De la contraction de la contraction de la contra |
| Arrandor |                                                                                                    | The second                                                                                                    |

-после завершения установки появится окно «Downloading OK!!!», нажмите «OK» и «EXIT» -отключите детектор от вашего компьютера

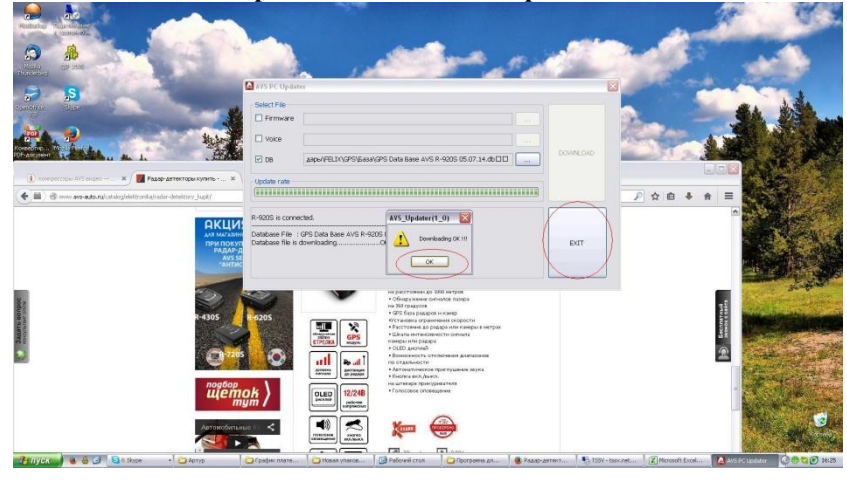

Обновление базы данных GPS закончено! Следите за новыми обновлениями на нашем сайте www.avs-auto.ru